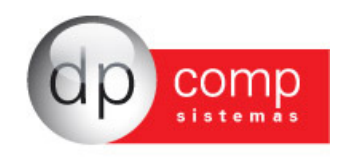

Devido a Medida Provisória nº 601/2012 e 612/2013 que incluíram as empresas de Construção Civil, entre outras, na Desoneração da Folha de Pagamento e estabelecendo algumas regras que essa desoneração só seria válida para as obras iniciadas a partir de 01/04/2013, surgiu a necessidade de criarmos o controle da Desoneração com a quebra por centro de custo.

É sabido também que existem algumas empresas do Ramo de Construção Civil que são optantes pelo Regime de Tributação do Simples Nacional tributadas pelo Anexo 4, diante disso, para habilitar a rotina que iremos ver a seguir, o sistema fará alguns controles:

Primeiramente irá verificar o tipo de Regime da empresa, em Arquivos/ Cadastros/ Empresa, na Aba da Contabilidade:

| Contador:            | 100           | CONTADOR DA EMPRES       | A MODELO 1000                |            |
|----------------------|---------------|--------------------------|------------------------------|------------|
| Plano de Contas:     | 0001 🏚        | PLANO PADRAO             |                              |            |
| Nº Pasta no Arquivo: |               |                          |                              |            |
| Contas p/ Compra:    |               | <b>6</b> %               | Red. Cliente à Vista:        |            |
| Contas p/ Venda:     |               | <i>#</i>                 | Red. Cliente à Prazo:        |            |
| Red. Forn. à Vista:  | <u>å</u>      | 4                        |                              |            |
| Red. Forn. à Prazo:  | ĝ.            | NIRE:                    | Data do NIRE: 🗾 Utiliza Caix | a Contábil |
| Impostos             |               |                          | Contas p/ Controle de Caixa  |            |
| Percentual de IRPJ:  | 8,00 Pe       | rcentual de COFINS: 3,00 | Conta:                       |            |
| Percentual de PIS:   | 0,65 II       | mposto Trimestral ? 🔽    | Parâmetros                   |            |
| Contribuinte:        | 03-Icms e Iss | ▼ Data: 01/01/2000 ▼     | Liminar não recolh           | er a CSLL  |
| Parâmetros de F      | Relatório     |                          | Data Tipo do Regime          |            |

Caso a empresa seja optante pelo Simples Nacional, conforme comentamos, também será verificado se no cadastro da empresa, Aba de Folha de Pagamento a opção do Anexo 4 está marcada.

| Dados Gerais      | Folha de Pagto Escrita Fi | scal Contabilio   | dade Gestores Ad      | im                 |                        |
|-------------------|---------------------------|-------------------|-----------------------|--------------------|------------------------|
| % do R A T        | . 3,00 % do F.A.P.:       | 0,8750 = 2,6      | 5250 Cód E P A S . 50 |                    | 20,00 In 761           |
| Perc. Filantropia | a: 0,00 Código de Te      | rceiros: 79       | % Terceiros:          | 5,80 % Pro-Labore: | 20,00 V 4lei<br>123/06 |
| % Autônomo:       | 20,00 Cod. Pagto.: 2100   | )-Empresas em Ger | al CNPJ/MF            | <b>.</b>           | esonerar GPS 100% ?    |

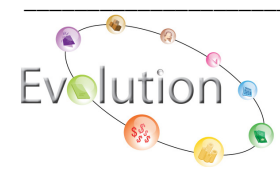

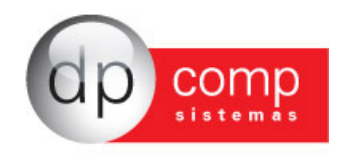

Nesta mesma aba, também será verificado o nível de quebra da emissão da Folha de Pagamento, indiferente do Regime da empresa, tanto para a emissão analítica quanto para a emissão sintética, que deve estar pelo menos com quebra por departamento.

| Parâmetros de     | Relatório               |                         |                     |                    |                   |                |
|-------------------|-------------------------|-------------------------|---------------------|--------------------|-------------------|----------------|
| Banco:            | Agência:                | M Conta:                | Banco               | FGTS:              | Agência FGT       | rs; 🏘          |
| Conta FGTS:       | Analista:               |                         | <i>#</i> \$         | Liminar para reco  | olher 40% de mu   | ulta do FGTS 🕅 |
| Email: atc@       | dpcomp.com.br           |                         | Cont. Em            | ail:               |                   |                |
| Ordem para Folha  | Analítica: Depto+Nome F | uncionário 🔄            | Ordem para Folha    | Sintética: Depto-  | +Nome Funcioná    | rio 💌          |
| Ordem Emissão     | Recibos: Nome Funcioná  | io 💌                    | Dt. Inicial Inform. | :                  | Liminar p/ rec. 8 | % de FGTS: 🔽   |
| Perc. de Encargos | de Férias: 0,00         | % INSS Prov de 13 Sal:  | 0,0000 % FG1        | rs Prov de 13 Sal: | 0,00 Gr           | upo: 0003 🏘    |
| % INSS Prov       | Férias Sal: 0,0000 9    | 6 FGTS Prov Férias Sal: | 0,00                |                    |                   |                |

E por último, se o CNAE pertence as empresas do setor de construção civil, enquadradas nos grupos 412, 432, 433 e 439 da CNAE 2, conforme as Medidas Provisórias citadas acima e que posteriormente viraram a Lei 12.844/2013 pois as Medidas tiveram sua vigência encerrada.

| 🔓 Cadastro de Empresas v4.00a                                                   |                           |
|---------------------------------------------------------------------------------|---------------------------|
|                                                                                 |                           |
| Código/CNPJ : 0082 EMPRESA MODELO PARA DESONERAÇÃO                              |                           |
| Dados Gerais   Folha de Pagto   Escrita Fiscal   Contabilidade   Gestores   Adm |                           |
| Razão Social: EMPRESA MODELO PARA DESONERAÇÃO                                   |                           |
| Fantasia: EMPRESA MODELO PARA DESONERAÇÃO                                       |                           |
| Endereço: RUA SENADOR CESAR LACERDA VERGUEIRO                                   | Número: 121               |
| Complemento: Bairro: CENTRO                                                     |                           |
| Município : 355030-8 A SAO PAULO Estado: SP                                     | País :                    |
| C.E.P.: 05340-60 Telefone: 11 30381150 2° Telefone:                             | FAX:                      |
| C.N.P.J.: 11.111.111/1111-80 C. E. I.:                                          | Estadual:                 |
| Inscr. Municipal: C.A.E.: C.N.A.E 4120-4/00                                     | cia da Alteração: 📃 👤     |
| Descrição da EDIFICAÇÕES (RESIDENCIAIS, INDUSTRIAIS, COMERCIAIS                 |                           |
| Principal: E DE SERVIÇOS) CCM:Tipo                                              | do Estabele.: 03-Único 💌  |
| Tipo da Empresa: 06-Prestação de serviço 🗨 💾 Junta Com./Cartório/OAB: JUCESP D  | ata de Reg.: 01/01/2000 💌 |
| Reg. na Junta Com./Cartório/OAB: O Produto Específico: 02-Não 💌 Constituição    | da Empresa: 01/01/2000 💌  |
| Dissolução da Empresa: Natureza: 2011-Soc. por Cotas de Respons. Limita 🗸 🔿     | apital Social: 10.000,00  |
| Início do Contrato de Prestação                                                 | de Serviços: 01/01/2000 💌 |
| Código do Sócio Data da Entrada                                                 | Data da Saída             |
| 1 SÓCIO TESTE EMPRESA MODELO 01/01/2000                                         |                           |
|                                                                                 |                           |
|                                                                                 |                           |
|                                                                                 |                           |
|                                                                                 | Ok <u>C</u> ancelar       |

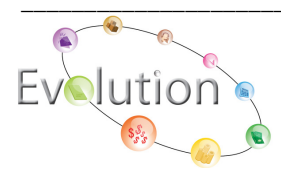

Manual Desoneração – Atualizado em 05/09/2013 Pág.2

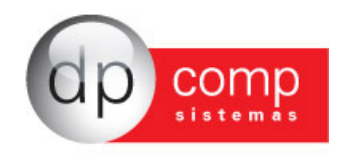

Após essas verificações, em:

| Folha de Pagamento Relatórios Mensais | Rotina Anual Janela Sobre                   |
|---------------------------------------|---------------------------------------------|
| Variáveis 🕨                           | Manutenção                                  |
| Calcular                              | Planilha                                    |
| Calc. Dissídios                       | Importa Dados                               |
| Vale Transporte                       | Planilha de Lançamentos<br>Lancamento Rural |
| Programação de Férias                 | Lançamentos do Fiscal                       |

Abrirá a tela que já conhecemos, porém com a opção de Desoneração por Centro de Custo, específico para Construção Civil.

| 🎥 Valores de Faturamento do Fiscal \ Lei | 12.546                      |                             |
|------------------------------------------|-----------------------------|-----------------------------|
| <b>₽</b>  ×  <b>⊗</b>                    |                             |                             |
| Desonerar por Centro de Custo (Const     | rução Civil) Modo: Inclusão |                             |
| Receita Bruta Total:                     | 0,00                        |                             |
| Receita Bruta Específica:                | 0,00                        |                             |
| Código Previdenciário :                  | <u>#</u>                    |                             |
| Alíquota Previdenciária:                 | 0,00                        |                             |
| Gerar Efd Contribuições                  | Importar Receitas           | <u>O</u> K <u>C</u> ancelar |

Vale observar que esta opção só ficará habilitada, se todas as informações no cadastro de empresa estiverem conforme comentado acima, ou seja, caso a empresa não possua um CNAE de Construção Civil, por exemplo, esta opção não será demonstrada na tela.

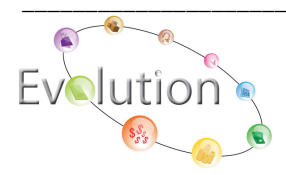

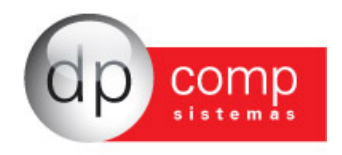

Caso a empresa possua somente obras enquadradas na Desoneração, poderá ser lançado o faturamento por empresa, ou seja, utilizando a tela acima, que fará com que todas as obras sejam desoneradas, porém caso apenas algumas obras estejam enquadradas, se faz necessário marcar a opção de Desonerar por Centro de Custo e realizar os lançamentos conforme tela a seguir:

| יש Valores de Faturamento do Fiscal \ Le<br>  ָ | ii 12.546                             |                            | <b>-</b> ×       |
|-------------------------------------------------|---------------------------------------|----------------------------|------------------|
| Centro de Custo: 019                            | trução Civil ) Modo: Alteração        | xibir Faturamento<br>Custo | do Centro de     |
| Receita Bruta Total:                            | 750,00 Coeficiente de<br>Fatoração: 0 |                            |                  |
| Receita Bruta Específica:                       | 750,00                                |                            |                  |
| Código Previdenciário : 0000009                 | 91 <b>#1</b>                          |                            |                  |
| Alíquota Previdenciária:                        | 2,00 Alíquota: 2,00 Validade:         | 01/04/2013 a 31/12/2       | 014              |
| Gerar Efd Contribuições                         | Importar Receitas                     | <u>o</u> k                 | <u>C</u> ancelar |

Vale ressaltar que o sistema emitirá um aviso caso tenham sido lançados valores por empresa e tentar gravar por centro de custo, bem como caso tenham sido lançados valores por centro de custo e posteriormente tentar gravar valores por empresa.

| Search Valores de Fatur                              | amento do Fiscal \ DPFOLHA                               | Lei 12.546                                                                                                    | ×                                                     | 8                |
|------------------------------------------------------|----------------------------------------------------------|----------------------------------------------------------------------------------------------------|-------------------------------------------------------|------------------|
| Desonerar por     Recei     Receita Br     Código Pi | Não p<br>pois oi<br>se faz<br>para a<br>019-Ci<br>020-Oi | oderá gravar os valores de faturament<br>(s) centro de custo(s) abaixo estão com<br>necessário a exclusão destes centro(s)<br>inclusão do faturamento por empresa<br>ENTRO DE CUSTO DESONERAÇÃO<br>BRA 2 DESONERAÇÃO | to por empresa,<br>1 faturamento,<br>de custo(s)<br>: | 2014             |
| <u>G</u> erar Efd Co                                 | ntribuições                                              | Importar Receitas                                                                                                    | <u></u> K                                             | <u>C</u> ancelar |

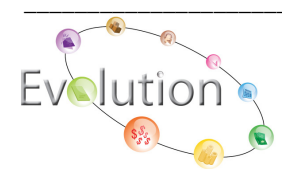

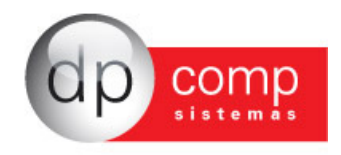

Conforme vimos, a Ordem da Emissão da Folha deve ser pelo menos por Departamento para que os valores sejam demonstrados de forma correta e o mesmo acontece com a emissão da GPS, onde na tela de geração da Guia, deve selecionar o Nível de Quebra por Centro de Custo que não poderá neste caso ser por empresa.

| 🗟 Gps<br>👢 🥩 🔍 🖶 💣 🕯      | -3                      | ×             |
|---------------------------|-------------------------|---------------|
| Valor de Abatimento:      | 0,00                    | Nº de Vias: 2 |
| Mensagem p/ Impressão:    |                         |               |
| Codigo de pagamento:      |                         | -             |
| Imprimir Total 🔽 Impres   | ssora matricial 🔲       |               |
| Tipo de pagamento:        | Total da Competência    | •             |
| Nível de Quebra C.Custo : | Departamento            | -             |
| Vencimento:               | Empresa<br>Departamento |               |
| Centro de Custo:          | Setor<br>Seção          |               |

No caso como todas as quebras estão por centro de custo, não será possível carregar estes valores para o Sped Contribuições e para a emissão do Darf, se faz necessário em Arquivos/ Parâmetros Globais/ Folha de Pagamento/ Recolhimentos/ Darf e também definir a quebra da emissão.

| 🔝 Parametros Globais                                                                                                    |                                                     | ×          |
|----------------------------------------------------------------------------------------------------|-----------------------------------------------------|------------|
| Ę,                                                                                                    |                                                     |            |
| Image: Second state of the second state of the second s | to<br>uebrai<br>miniario<br>Gráfica                 | E          |
| Base de C                                                                                                    | álculo PIS, Baseado na Base de Acumulo.<br>l de Pis | -          |
| C Empresa                                                                                                    | C Setor                                             |            |
| Departamento                                                                                                    | C Secão                                             | <u>O</u> k |

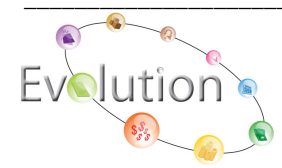